# HƯỚNG DẪN ĐĂNG NHẬP TÀI KHOẢN OFFICE 365

Kích hoạt Microsoft Teams

# I. ĐĂNG NHẬP KÍCH HOẠT TÀI KHOẢN OFFICE 365 (Lưu ý: Sau 90

ngày không kích hoạt tài khoản, Microsoft sẽ huỷ tài khoản)

#### 1. Từ tìm kiếm trên GOOGLE nhập:

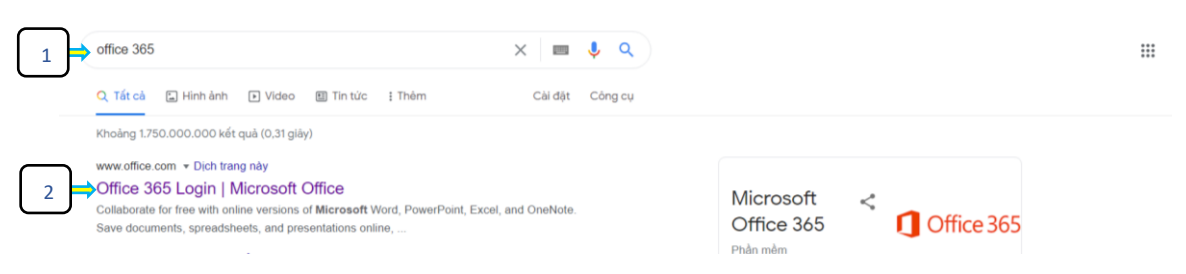

#### 2. Nhấp vào ô Đăng nhập:

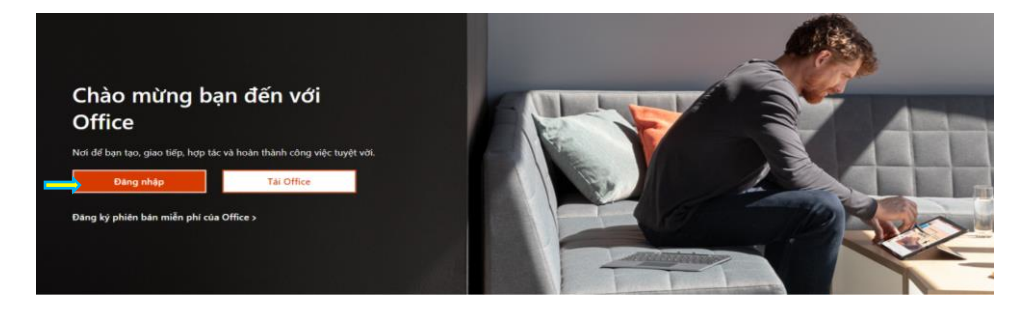

#### 3. Nhập tài khoản, chọn Tiếp theo:

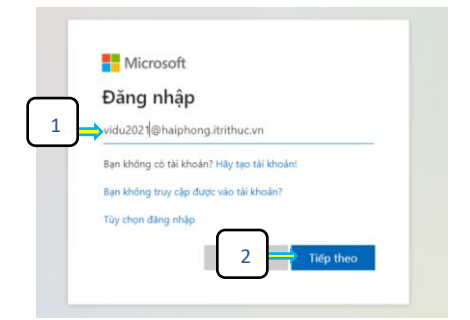

4. Nhập mật khẩu đã được cung cấp, chọn ô Đăng nhập:

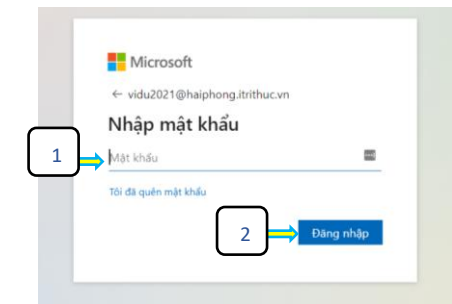

5. Đổi mật khẩu mới, chọn ô Đăng nhập:

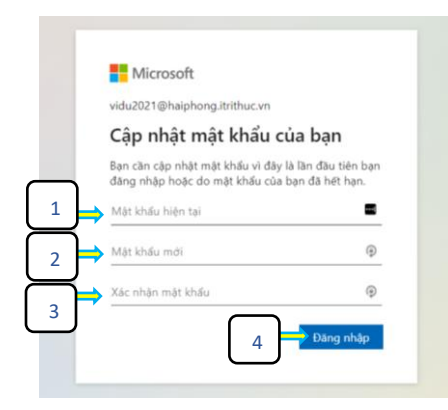

6. Chọn ô Tiếp theo (để khôi phục tài khoản khi quên mật khẩu)

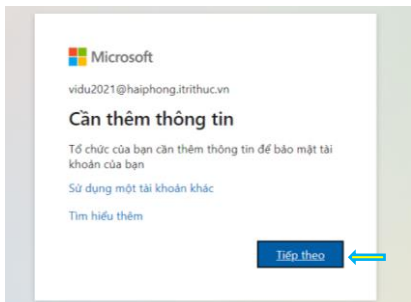

7. Nên chọn mục Điện thoại xác thực (Nhấp vào Thiết lập ngay bây giờ)

| Microsoft                                                                                                    | ViDu2021@haiphong.itrithuc.vn [                                                         |
|----------------------------------------------------------------------------------------------------|-----------------------------------------------------------------------------------------|
| đừng đế mất quyền truy nhập vào tài khoản của b                                                                                                    | an!                                                                                     |
| Để đám bảo bạn có thể đặt lại mặt khẩu của bạn, chúng tôi cần thu thập một số thông tin để có thể kiếm chủ<br>giải thư rặc đến bạn - chỉ là để giữ cho tài khoản của bạn được bảo mặt hơn. B <mark>ạn sẽ cần thiết lập tỉ nhất 1 tror</mark> | ừng bạn là ai. Chùng tôi sẽ không dùng thông tin này để<br>ng số các tùy chọn bèn dưới. |
| Điện thoại Xác thực chưa được đật cấu hình. Thiết lập ngay bảy giờ                                                                                                    |                                                                                         |
| Email Xác thực chưa được đặt cấu hình. Thiết lập ngay bày giờ                                                                                                    |                                                                                         |
|                                                                                                    |                                                                                         |

#### 8. Chọn Quốc gia hoặc vùng- Chọn Vietnam (+84)

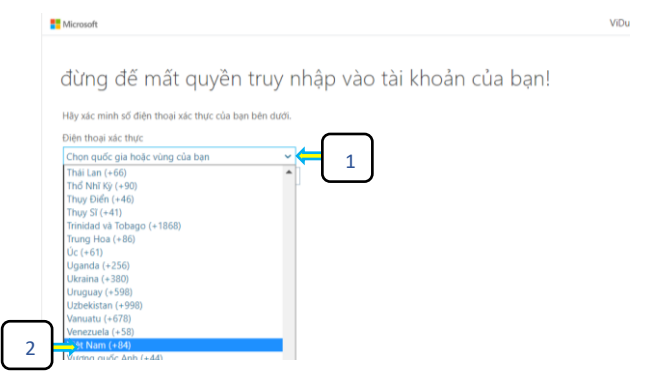

#### 9. Nhập số điện thoại để nhận khôi phục mật khẩu, nhấp ô nhắn tin cho tôi

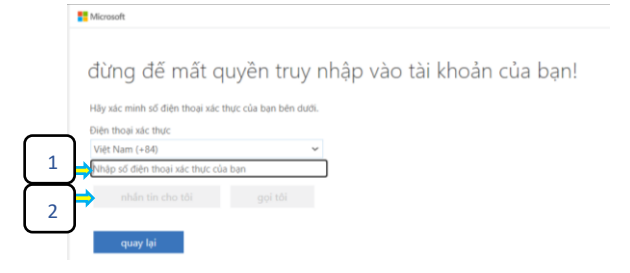

#### 10. Nhập Mã kiểm chứng (được Microsoft gửi Tin nhắn tới số điện thoại đã đăng kí)

đừng đế mất quyền truy nhập vào tài khoản của bạn!

| _   | Điện thoại xác thực                  |                                                                      |                                         |
|-----|--------------------------------------|----------------------------------------------------------------------|-----------------------------------------|
| _ ] | Việt Nam (+84)                       | Nhận số Điện thoạ                                                    | i vác thực                              |
|     |                                      | Tunặp số Điện thoặ                                                   | i xac thục                              |
|     | nhắn tin cho tôi                     |                                                                      |                                         |
| 2   | Chúng tôi đã gửi một tin nhấn văn bả | n có chữa mã kiểm chứng đến điện thoại của bạn.                      |                                         |
|     | ⇒                                    | kiếm chứng 🗲 🔒                                                       |                                         |
| 3   | ,                                    |                                                                      |                                         |
|     | quay lại                             |                                                                      |                                         |
|     |                                      |                                                                      |                                         |
|     | 11. Chon                             | Hoàn tất                                                             |                                         |
|     | 110 Oliyin                           |                                                                      |                                         |
|     | Microsoft                            |                                                                      | ViDu2021@haiphong.                      |
|     |                                      |                                                                      |                                         |
|     | đừng đế mất guy                      | vền truy nhập vào tài khoản của l                                    | oan!                                    |
|     | dang de mar qu                       |                                                                      | o qu'i i                                |
|     | Cảm ơn bạn! Chúng tối sẽ dùng thờ    | ig tin bên dưới để khỏi phục tài khoản của bạn nếu bạn quên mật khẩu | . Hãy bấm "hoàn tất" để đóng trang này. |
|     | Diên thoại Xác thực được thiết là    | in là +84.08 Thay đổi                                                |                                         |

Email Xác thực chưa được đặt cấu hình. Thiết lập ngay bảy giớ

Hầu vậc minh cổ điện thoại vậc thực của hạn hận dưới

hoàn tất hủy bỏ

### Đăng nhập Hoàn tất

| Office 365                       | 🔎 Tim kiém                                                                                                    | Ģ           | 9 ? | (vi |
|----------------------------------|----------------------------------------------------------------------------------------------------|-------------|-----|-----|
| <ul> <li>▲</li> <li>↓</li> </ul> | Xin chào, dụ cải dạt office                                                                                                  | ~           |     |     |
| •                                | Tất cả Hoạt động gần đây của tồi Đã chia sẽ Yêu thích Nhập đế lọc danh sinh 🖓 👎 Tái l                                        | én          |     |     |
| 4                                | Di v Tên Đã sửa đối v Người chia sẽ v H<br>Nhập từ hoặc tên biữ kỳ để lọc dan<br>của ban                                     | ×<br>h sách |     |     |
| •                                | Titép 1                                                                                                    | theo        |     |     |
| •                                |                                                                                                    |             |     |     |
| a                                | Không có hoạt động nội dung<br>Chia sẻ và cộng tác với người khác. Tạo tải liệu mới hoặc tái liên và mở tài liệu để bắt đầu. |             |     |     |
| •                                |                                                                                                    |             |     |     |
| 4                                |                                                                                                    |             |     |     |
| FB                               |                                                                                                    | _           |     |     |
| TT T                             | ZHỘI DILLC TỪI VHOẢN (Tự lấy lại mật                                                                                         | Lhả         | )   |     |

# II. KHOI PHỤC TẠI KHOAN (Tự lây lại mật khẩu) (Trong trường hợp quên MẬT KHẨU)

1. Đăng nhập tài khoản, chọn mục "Tôi đã quên mật khẩu"

| Microsoft                   |           |
|-----------------------------|-----------|
| Nhập mật khẩu               |           |
| Mật khẩu                    |           |
| <u>Tôi đã quên mật khẩu</u> |           |
|                             | Đãng nhập |

### 2. Nhập các kí tự trong hình, nhấn ô Tiếp theo

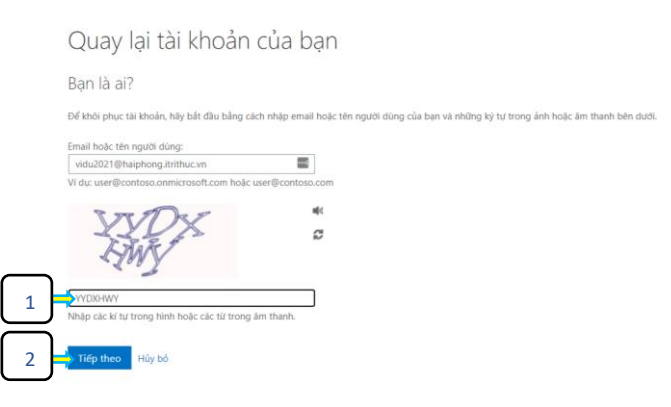

3. Nhập số điện thoại kiểm chứng (*số điện thoại đã đăng kí tại mục 1.9*) thực hiện theo thứ tự 1, 2, 3

Quay lại tài khoản của bạn

|   | bước kiếm chứng 1 > chọn một mật khẩu mới                                                                                                    |
|---|----------------------------------------------------------------------------------------------------|
|   | Vui lòng chọn phương thức liên hệ mà chúng tôi nên dùng để kiểm chứng:                                                                                                    |
| 1 | Nhăn tin đến điện thoại di dòng độ bố về tài khoản của bạn, chúng tôi cần ban nhập số điện thoại di dòng độy táy tiếp theo bạn sẽ nhận được một tin nhận vàn bản có thể sử dụng để đặt lại mặt khẩu của minh. |
|   | 2<br>Nhập số điện thoại của bạn<br>Nhận tin                                                                                                    |
|   | Hủy bỏ                                                                                                    |

4. Nhập Mã kiểm chứng (được Microsoft gửi Tin nhắn tới số điện thoại đã đăng kí)

Microsoft

Quay lại tài khoản của bạn bước kiếm chứng 1 > chọn một mật khẩu mới Via lòng chon phương thức liên hệ mà chúng tới nên dùng để kiếm chúng: I khán tin đến điện thoại di động Chúng têi dà giữ cho bạn một tin nhấn văn bản có chứa mã kiếm chúng đến của tei O Gọi điện thoại di động Quay Tiếp theo Thứ tại Liên hệ quản trị viên của bạn Hiệt tố

5. Đổi mật khẩu mới, chọn ô Đăng nhập:

### Quay lại tài khoản của bạn

bước kiểm chứng 1 √ > **chọn một mật khẩu mới** 

| * Nhập mật kh | nẩu mới:     |   |      |
|---------------|--------------|---|------|
|               |              | { | ···· |
| Độ mạnh mà    | ật khẩu      |   |      |
| * Xác nhận mậ | it khẩu mới: |   |      |
|               |              | { | ···· |
|               |              |   |      |
| Hoàn tất      | Hủy bỏ       |   |      |
|               |              |   |      |

# III. KÍCH HOẠT Microsoft Teams

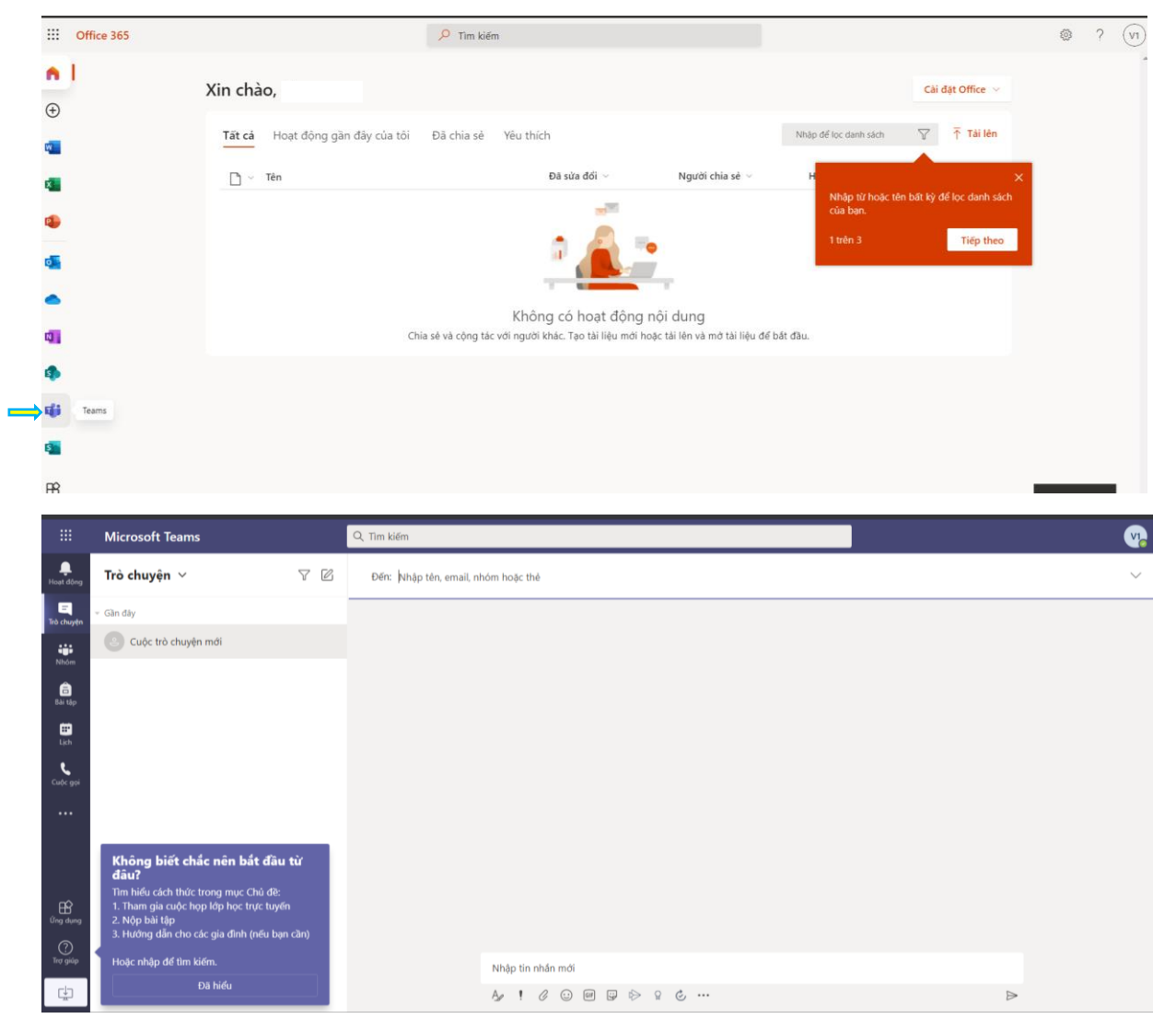

### IV. Hướng dẫn Tải và đăng nhập Microsoft Teams:

(Tham khảo tại địa chỉ sau: https://topthuthuat.com/su-dung-microsoft-teams/)